臺中市巡迴輔導教師派案填報作業操作說明

# (113 學年度上學期)

2024/8/26

### 一、登入網站

請登入臺中市特殊教育資訊網 <u>http://spec.tc.edu.tw/</u>點選上方選單<mark>E化專區/特教資料填報</mark>

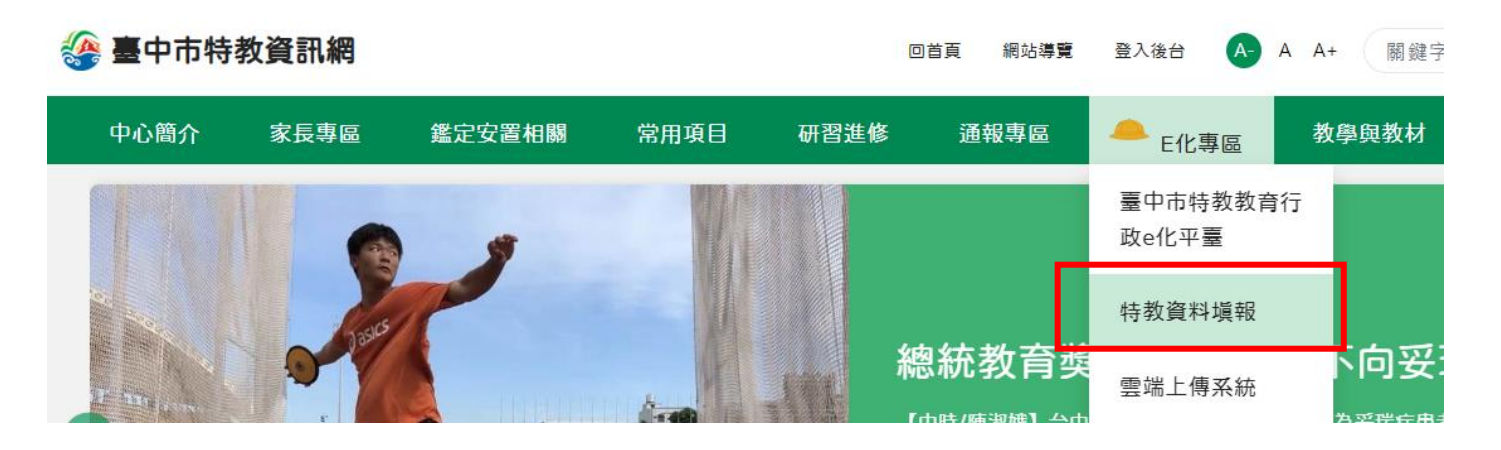

## 二、選擇「巡迴輔導教師派案-填報作業」

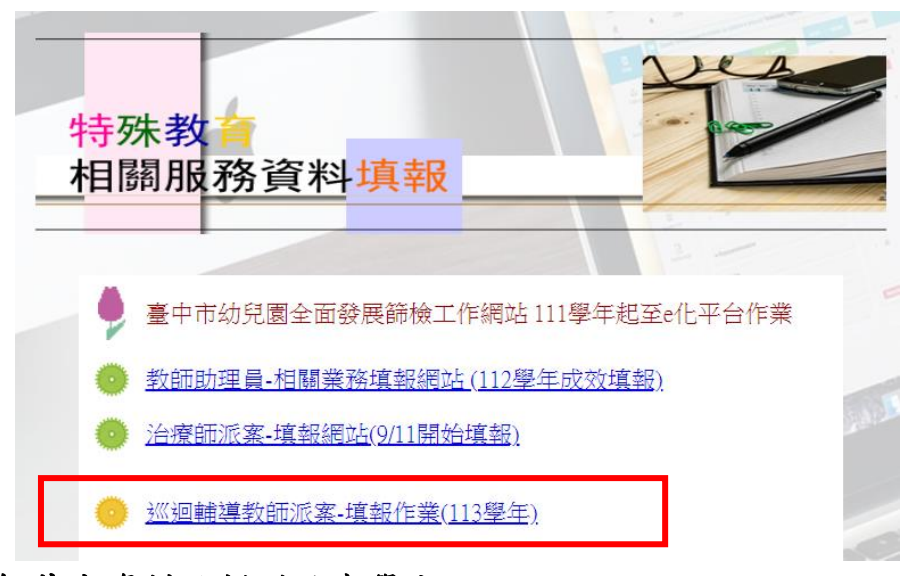

三、核對教師基本資料及新增派案學生

(一)點選新增派案學生資料

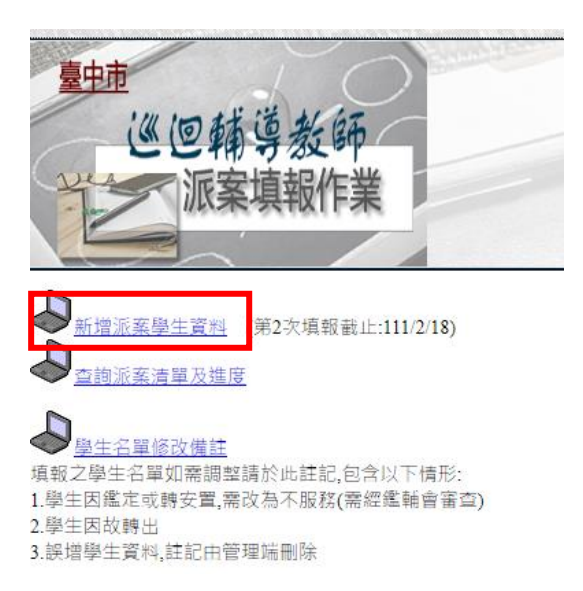

(二)輸入老師身分證字號以及所屬學校通報網學校ID(通報網帳號),如不知學校ID請詢問所屬學校 之通報網管理人員

| 巡迴輔導教師登入 <sub>(新增派案學生)</sub>        |
|-------------------------------------|
| 請輸以下資料進行填報作業                        |
| 巡輔老師身分證<br>                         |
| 巡輔老師所屬學校ID<br>(如不知學校ID請詢問貴校特教通管理人員) |
| 送出                                  |

### (三)核對老師所屬學校是否正確

若資料有誤,請務必先聯繫貴校特教通報網管理人員修正,並e-mail至臺中市特殊教育公務信 箱<u>spcstaichung@spec.tc.edu.tw</u>,資訊組將再次更新派案系統後端資料庫(因分屬兩個系統無法即 時同步)

| 請先確認 <b>您的基本資料是否正確</b><br>若有誤需洽您所屬學校 <mark>特教通報業務承辦負責老師</mark> 更新通報網資料                                                                             |  |
|----------------------------------------------------------------------------------------------------|--|
| <ul> <li>※ 經輔老師ID</li> <li>82</li> <li>※ 巡輔老師姓名</li> <li>陳二/</li> <li>※ 三國小</li> <li>※ 三國小</li> <li>※ 三國小</li> <li>※ 三國小</li> <li>※ 三國小</li> </ul> |  |
| (資料來源:教育部特教通報網)                                                                                                    |  |
| 請逐筆新增派案名單<br>步驟1.輸入學生身分證字號並按下方 <b>''新增''</b> 按鈕 -以產生派案清冊<br>步驟2.如需檢視或編輯派案清冊,請回填報 <u>首頁</u>                                                         |  |
| ▶學生ID * 輸入身分證時,勿按空白鍵                                                                                                    |  |
| 備註:(如個案有特殊情形,請備註於此欄位)                                                                                                    |  |
| 此筆新增時間: 2017/8/3 (系統自動帶出)                                                                                                    |  |
| 新增                                                                                                    |  |

(四)逐筆輸入學生資料後按新增,以產生派案清冊(如個案有特殊情形可於備註欄說明) 如有第二位以上之新增派案學生,請點選繼續新增學生;學生派案填寫完成後,請檢視派案 清單

| 派 | 案學生資料已成功寫入 |
|---|------------|
| 8 | 繼續新增學生     |
| 8 | 檢視派案清單     |
| 8 | 回首頁        |

四、檢視派案學生清冊及進度:

(一)點選查詢派案清單及進度

| ✓ 新增派客學生資料 (本學期尚未開放填報)                                  |
|---------------------------------------------------------|
| 查詢派察濟單及進度                                               |
| ▲ 聚生之單條改備註                                              |
| 項報之學生名單如需調整請於此註記,包含以下情形:<br>1.學生因鑑定或護安置,屬改為不服務(屬經鑑論會藝杳) |
| 2.學生因故轉出<br>3.誤增學生資料,註記由管理端刪除                           |

(二)輸入老師身分證字號以及所屬學校通報網學校ID(通報網帳號)

| 檢視派案清冊及進度                           |
|-------------------------------------|
| 請輸入以下欄位以檢視填報之派案清冊                   |
| 巡輔老師身分證                             |
| 巡輔老師所屬學校ID<br>(如不知學校ID請詢問責校特教通管理人員) |
| 送出                                  |

(三)核對學生基本資料(僅能瀏覽檢視無法編修)

〔注意事項〕

1.輸入學生之身分證正確且該生為特教通報網確認個案,系統才能帶出學生姓名及相關資料
 2.本作業系統無法編修學生資料,如學生資料有誤,請洽學生就讀學校特教通報網管理人員
 3.請隨時關注派案進度,若有問題請寄信至公務信箱或撥打電話進行詢問

4.若學生姓名空白,請檢查學生ID是否輸入正確(有可能是多一個空格);若為正確則通知學校 進行接收,以上兩個步驟都完成且確認無誤,請靜待系統更新後,會將學生資料帶出,並請 於隔日上網查看學生資料是否已顯示 (系統於每日五點過後更新)

| 填報學期  | 主之身分<br>系統無法<br>中派案名<br>註記異動 | 一直止離且該<br>編修學生資<br>。單有調整<br>加原因(需先 | 主員特教(<br>料,如學)<br>請回到首<br>完成鑑定。 | 取消確認個条<br>上資料有誤、請消<br>「點選"學生名單<br>反置相關程序)、<br>の<br>支置相關程序)、 | ·系統才能常<br>合學生就讀學<br>修改備註" | 7出学主 在名及相<br>8校特教通報網管 | 間與种)。<br>理人員。         |                                  |      |           |
|-------|------------------------------|------------------------------------|---------------------------------|-------------------------------------------------------------|---------------------------|-----------------------|-----------------------|----------------------------------|------|-----------|
| 東北によう | 学士胡尔                         | - 1111 AD28<br>単生ID                | 学工石中                            | 学び、1981 近へ13<br>学生<br>1915年40                               | 派案建度                      | 安置班別1                 | 安置班例2                 | 名單註記                             | 備証   | 資料建置時間    |
| 1     |                              |                                    | 200                             | h                                                           | 已派案                       | 不分類(身障類資源<br>班)       | 不分類近週 <b>候</b> 導<br>近 | 本學年證供這編<br>服務<br>異數項因 編<br>(唯11) |      | 2015/5/29 |
|       |                              | 1                                  | 25 KK                           | 日小                                                          | 已派案                       | 不分類(身種類資源<br>班)       | 不分類巡逻網導<br>班          | 本學年提供巡顧<br>服務<br>異動方因 編<br>(唯計)  |      | 2018/8/29 |
|       |                              |                                    | 2595                            | 野小                                                          | 已派察                       | 不分類(身障類資源<br>班)       | 不分類這這輛導<br>班          | 本學年提供返輔<br>服務<br>異動原因 細<br>機註    |      | 2018/5/29 |
|       |                              |                                    | es ac                           | 种                                                           | 已派案                       | 不分類(倉障類資源<br>班)       | 不分類巡逻編導               | 本學年提供巡顧<br>服約<br>異動原因 細<br>僕註    |      | 2018/8/29 |
|       |                              | G                                  |                                 | -                                                           | 尚未派案                      |                       |                       | 本學年提供服務<br>興動原因:無<br>魔計          | 多空格, | 帶不出       |

# 五、註記名單修改

如填報之學生名單如需調整請於此註記,包含以下情形:

- \*學生因鑑定或轉安置,需改為不服務(需經鑑輔會審查)。
- \*學生因故轉出或離世。
- \*誤增學生資料,註記由管理端刪除。
- \*補填或修改學生分案編號(學前適用)
- (一)點選學生名單修改備註。

| ◆     ◆ <u>     新増派客學生管料</u> (本學期尚未開放填報)     ◆<br>查詢派客 <sup> </sup> 査詢派客 <sup> </sup>                                                                   |
|----------------------------------------------------------------------------------------------------|
| <ul> <li><u>學生名單修改備註</u></li> <li>項報乙學生名單如帶調整請於此註記,包含以下情形:</li> <li>1.學生因鑑定或轉安置,需改為不服務(需經鑑輔會審查)</li> <li>2.學生因故轉出</li> <li>3.誤增學生資料,註記由管理端刪除</li> </ul> |

(二)輸入老師身分證字號以及所屬學校通報網學校ID(通報網帳號)

| 註記學生名單調整及說明                         |
|-------------------------------------|
| 請輸入以下欄位以顯示填報清冊                      |
| 巡輔老師身分證                             |
| 巡輔老師所屬學校ID<br>(如不知學校ID請詞問貴校特教通管理人員) |
| 送出                                  |

(三)點選學生姓名下方之註記,並於新開視窗畫面勾選不服務及說明

| 下表顯示(<br>〔注意事]<br>1.上學期已<br>2.本填報系 | 您的派募<br>頁〕<br>已派案之<br>系統無法 | 《學生清冊<br>學生,如學期<br>法編修學生資料 | 點選"註<br>中或下學<br>补,如學 | 記"並於新開視窗填<br>學期因故不需服務,<br>生資料有誤,請洽是 | 國原因<br>請點選姓<br>學生就讀學 | 名下方 <b>註記</b> ,並於<br>校特教通報網管: | 於新開視窗中<br>理人員 | 填報原因及相關  | 說明<br>視註記狀! | Į.                              |
|------------------------------------|----------------------------|----------------------------|----------------------|-------------------------------------|----------------------|-------------------------------|---------------|----------|-------------|---------------------------------|
| 巡輔老師                               | 學生                         | 學生ID                       | 學生學校<br>行政區          | 學生<br>就讀學校                          | 派案備註                 | 安置班別1                         | 安置班別2         | 派案名單調整註記 | 備註          | 資料更新時間                          |
| 陳:                                 | 林<br>》 <u>註記</u>           | 1                          | ナ區                   | [, ]]小                              | 不服務                  | 不分類(身障類資源<br>班)               | 不分類巡迴輔導<br>班  | 不服務轉安置   |             | 2018/1/3<br>原登錄時<br>間:2017/8/19 |
| 陳                                  | 廖<br>》 <u>註記</u>           | E                          | ナ_區                  | []國小                                | 已派案                  | 不分類(身障類資源<br>班)               | 不分類巡迴輔導<br>班  |          |             | 2017/8/19<br>原登錄時間:             |
| 陳                                  | <b>》</b> 註記                | \$11111111                 |                      |                                     | 尚未派案                 |                               | 1             |          |             | 2018/1/3<br>原登錄時間:              |
| (學生資料來)                            | 原:教育部                      | 3特教通報網)                    |                      |                                     |                      |                               |               |          | ,           |                                 |

| 派案名            | 名單異動註記                                         |
|----------------|------------------------------------------------|
|                | 學生經繼輔會審查同意提供巡迴輔導服務,如欲調整其安置情形(含派案情形),需依相關規定程序辦理 |
| (該臺資料不<br>學生ID | 「剰除・僅註記原因)                                     |
|                | □ 我需要修改名單或註記原因(必勾選方能存檔)                        |
| 名單調整或<br>刪除註記  |                                                |
| 僧註<br>(學前編號)   | 備填或隊攻分茶編院(学則)√                                 |
| 備註             |                                                |
| 修改時間           | 2019/8/14 系統自動帶入不需修改+·                         |
| 送出             |                                                |